## 【山梨中銀Bizダイレクト】入出金明細照会の照会結果データの取得手順

手順1

## Bizダイレクトを起動しログインしてください。

| ログイン                                                                                            | BLG1001 ヘルプ (?)                                                    |
|-------------------------------------------------------------------------------------------------|--------------------------------------------------------------------|
| 電子証明書をお持ちの方は、「ログイン」ボタンをク<br>ログインIDとログインパスワードでログインする場合<br>リックしてください。<br>ただいま調整中のため、ワンタイムパスワードによる | ワックしてください。<br>は、ログインIDとログインパスワードを入力の上、「ログイン」ボタンをク<br>認証はご利用になれません。 |
| 電子証明書方式のお客様                                                                                     | ID・パスワード方式のお客様                                                     |
| ログイン<br>電子証明書を取得されるお客さまは、「電子証<br>明書発行」ボタンをクリックしてください。<br>※電子証明書のご利用には、店頭でのお手続き<br>が必要となります。     | ログインID<br>ログインパスワード                                                |
|                                                                                                 | ログイン                                                               |
| <ul> <li>・おすすめ情報</li> <li>● 操作説明書</li> </ul>                                                    |                                                                    |
| 電子証明書方式                                                                                         | ID認証方式                                                             |

手順2

メニューバーから「基本サービス」をクリックしてください。

続いて業務選択画面が表示されますので、「入出金明細照会(基本)」ボタンをクリックして ください。

| 残高照会     残高情報を照会できます。       入出金明細照会(基本)     入出金明細情報を照会できます。       入出金明細情報を照会できます。     入出金明細情報を照会できます。       振込入金明細照会(基本)        振込気音     ロ座から他の口座への資金移動を行うことができます。       Paveasy (パイジー) マークが表示された脱金、公共料金等の払込みを行うことができます。 | 本サービス 業務選択   | BSSK001                                        |
|----------------------------------------------------------------------------------------------------|--------------|------------------------------------------------|
| 入出金明細照会(基本)       入出金明細情報を照会できます。       入出金明細開会(基本)         振込入金明細照会(基本)           振込振替       )       □座から他の口座への資金移動を行うことができます。         Paveasy (パイジー) マークが表示された粉金・公共料金等の状況みを行うことができます。                                  | 残高照会         | > 残高情報を照会できます。                                 |
| 振込入金明細隔裂(基本)       -         振込振替       >         回座から他の口座への資金移動を行うことができます。         Pav-easy (パイジー) マークが表示された粉金・公共料金等の払込みを行うことができます。                                                                                     | 入出金明細照会 (基本) | 入出金明細情報を照金できます。 入出金明細照会(基本                     |
| 振込振替 口座から他の口座への資金移動を行うことができます。 Pav-easy (パイジー) マークが表示された粉全・公共料全等の払込みを行うことができま                                                                                                    | 振込入金明細照会(基本) | 振込入金明細情報を照会できます。                               |
| Pav-easy(ペイジー)マークが表示された税全・公共料全等の払込みを行うことができま                                                                                                    | 振込振替         | ロ座から他の口座への資金移動を行うことができます。                      |
| 税金・各種料金の払込み                                                                                                    | 税金・各種料金の払込み  | Pay-easy(ペイジー)マークが表示された税金・公共料金等の払込みを行うことができます。 |

## 手順3

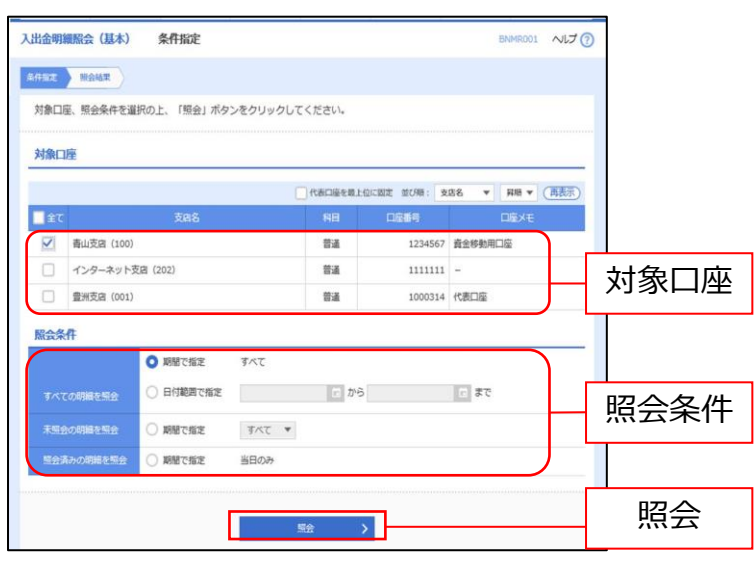

条件指定画面が表示されます。 対象口座から照会する口座をチェックし、 照会条件を選択後、「照会」ボタンを クリックしてください。

手順4

| 出金   | 明細照会(基本)                     | 照会結果                |                 |                  |                         | BNMR002 NLJ 🧿                               |
|------|------------------------------|---------------------|-----------------|------------------|-------------------------|---------------------------------------------|
| 研加は  | E HOME                       |                     |                 |                  |                         |                                             |
| ご指照会 | 定の条件による照会結<br>結果を確認の上、以下     | 果です。<br>の口座を支払口座とし⁻ | て振込振替を行う場合      | は、「振込振替へ         | 」ボタンをクリー                | ックしてください。                                   |
| 対象   | 印座                           |                     |                 |                  |                         |                                             |
| 2    | 格先名                          | 株式会社大空商事            | 様               |                  |                         |                                             |
|      |                              | 春山支店 (100)          | 普通 1234567 資金移動 | 的用口座             |                         |                                             |
| 照合   | 条件                           |                     |                 |                  |                         |                                             |
| 5    | 会对象                          | すべての明細 す/           | ٢τ              |                  |                         |                                             |
| MA   | 結果                           |                     |                 |                  |                         |                                             |
| 制度   | 間定日<br>(起版日)                 | 出金金額 (円)            | 入金金額 (円)        |                  | 金融機関名<br>支店名            | 接要                                          |
| 001  | 2010年04月10日<br>(2010年04月09日) |                     | 10,500<br>小切手   | 振込入金<br>欠番       | 7°-94°239<br>228°93°372 | カ)デー#シヨウジ<br>ED12002012001DEP               |
| 002  | 2010年04月10日                  |                     | 30,000          | 入金               |                         | かデ <sup>*</sup> ーデジ3ウジ*<br>EDI3002012001DEP |
| 003  | 2010年04月10日                  | 30,100              |                 | 出金<br>取消         |                         |                                             |
| 004  | 2010年04月11日                  | 20,100              |                 | 出金               |                         |                                             |
| 005  | 2010年04月11日                  | 275,210             |                 | 出金               |                         |                                             |
|      |                              | 3件<br>325,410円      | 2件<br>40,500円   | 残高<br>5,000,000円 | ]                       |                                             |
| 出金   | は999番まで連絡済み                  | टब.                 |                 |                  |                         |                                             |
|      | <                            | 前の口座 く              | 前の明細            | 次の明細 >           | 次の口座                    | >                                           |
|      |                              |                     |                 |                  |                         |                                             |
|      |                              |                     |                 | ファイル取得:          | ▲ ANSER-API把            | st a csvitist -                             |
|      |                              | *-60                | / Saper         |                  | #2##A                   |                                             |
|      | <                            | m-12/N              | RTTSEA          |                  | BACORDY N               |                                             |